## API連携認証が有効期間切れ時の再認証方法

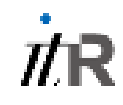

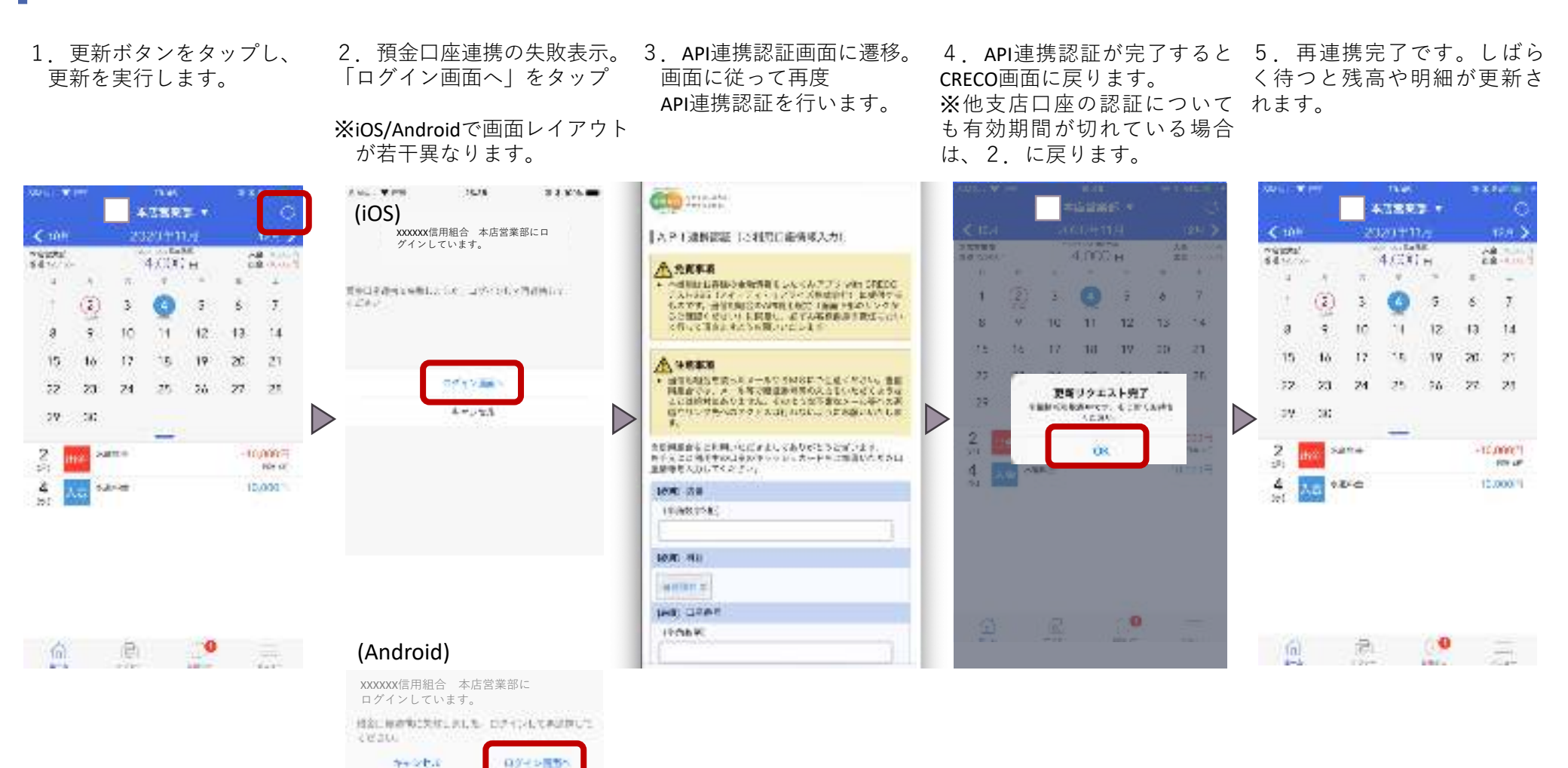